# Manual para el Aprendiz

Rechazo - Aprobación de Expedición de Certificado

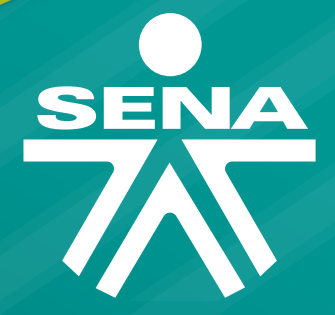

# A quién va dirigido?

Éste Manual va dirigido a los aprendices de formación titulada, complementaria y virtual que están en estado por certificar en algún programa de formación ofrecido por el SENA. Los aprendices deberán confirmar la información de sus datos básicos y aprobar la expedición de los certificados de aquellos programas en los cuales se formó. \*A continuación encontrará el paso a paso en caso de que sus datos básicos sean correctos y usted apruebe la expedición de su certificado:

| - | Mis opciones frecuentes                                                                                                    |  |  |  |  |  |
|---|----------------------------------------------------------------------------------------------------|--|--|--|--|--|
| - |                                                                                                    |  |  |  |  |  |
| • | Aceptación de certificados del aprendiz                                                                                                    |  |  |  |  |  |
| * | Apreciado aprendiz. Usted se encuentra en proceso de certificación en el (los) programa(s) de formación que se presentan a continuación. Por lo anterior debe<br>confirmar si la información de sus datos básicos es correcta o no. Así mismo, indicar en cuál(es) programa(s) de formación se va a certificar. Recuerde que esta<br>ventana le aparecerá hasta que confirme o rechace la información requerida.<br><b>Datos Básicos aprendiz</b><br>En esta sección usted encontrará la información de los datos básicos que actualmente tiene registrados en SOFIA Plus. Si se presenta alguna inconsistencia con<br>esta información, por favor póngase en contacto con su(s) centro(s) de formación. Recuerde actualizar la información de correo electrónico, teléfono fijo y celular. |  |  |  |  |  |
|   |                                                                                                    |  |  |  |  |  |
|   |                                                                                                    |  |  |  |  |  |
|   | Tipo Documento:         CC         Número Documento:         1048019342           Nombre Completo:         JUAN ESTEBAN VELAZCO         Correo Electrónico:         yelazco@gmail.com                                                                                                    |  |  |  |  |  |
|   | ¿Los datos básicos aquí presentados son correctos?       I Si son correctos         No son correctos?       Certificados a Expedir         En esta sección encontrará el certificado a expedir, seleccione aquel en el cual se formó y aprobó. De lo contrario, seleccione el motivo de No aceptación                                                                                                    |  |  |  |  |  |
|   | Confirmar la expedición Nivel Programa Formación Regional Centro Estado Aprendiz Motivo de no expedición                                                                                                    |  |  |  |  |  |
|   | Seleccionar V TÉCNICO COMBUSTIBLE EN EDIFICACIONES RESIDENCIALES Y COMERCIALES Y COMERCIALES CONSTRUCCIÓN                                                                                                    |  |  |  |  |  |
|   |                                                                                                    |  |  |  |  |  |
|   | •<br>•<br>•                                                                                                    |  |  |  |  |  |

1. En la casilla "Datos básicos aprendiz" marcar la opción "si son correctos"

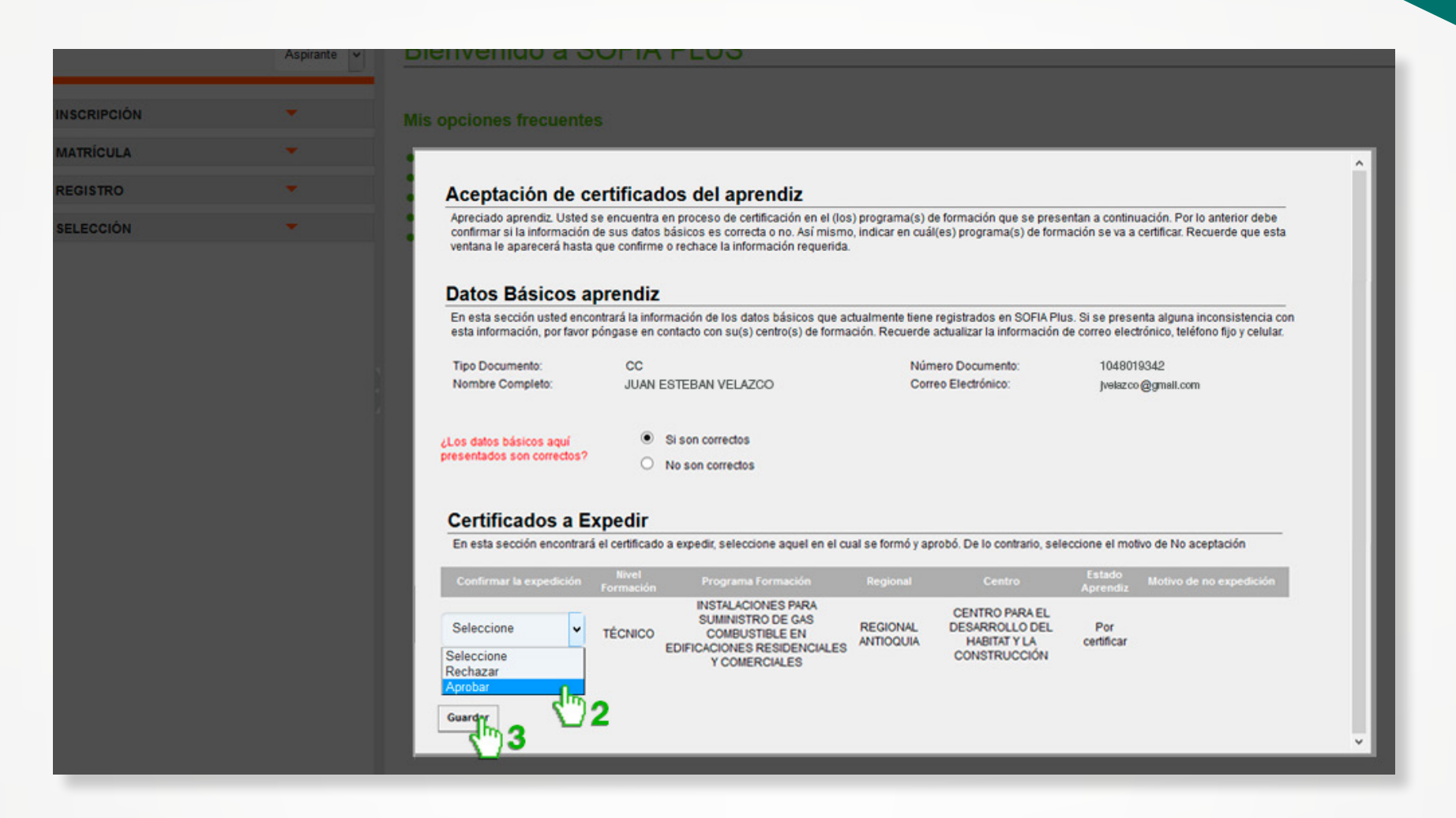

- 2. En el campo "Confirmar la expedición" seleccionar la opción "Aprobar"
- 3. De click en el botón "Guardar"

### **Mis opciones frecuentes**

| Confirmarción                                                                                                    | Ŷ |
|----------------------------------------------------------------------------------------------------|---|
|                                                                                                    |   |
| Apreciado Aprendiz.<br>A continuación se presentan los programas de formación en los que usted será certificado:<br>- INSTALACIONES PARA SUMINISTRO DE GAS COMBUSTIBLE EN EDIFICACIONES RESIDENCIALES Y COMERCIALES |   |
| Declaro que la información aquí presentada es cierta, verídica y se ajusta a los términos contemplados en el Reglamento del Aprendiz.                                                                               |   |
| Aceptar Cancelar                                                                                                    |   |
| 450                                                                                                    |   |
|                                                                                                    |   |
|                                                                                                    |   |
|                                                                                                    |   |
|                                                                                                    |   |
|                                                                                                    |   |
|                                                                                                    | ~ |
|                                                                                                    |   |
|                                                                                                    |   |

**4.** Aparecerá una ventana de confirmación en donde muestra el / los programa(s) para los cuales usted aprobará la expedición del certificado, haga click en el botón "Aceptar"

### **Mis opciones frecuentes**

Verificación realizada.

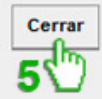

**5.** Una vez realizada la aprobación el sistema indicará que la verificación ha sido realizada, haga click en el botón "cerrar"

~

¥

\*A continuación encontrará el paso a paso en caso de que sus datos básicos sean correctos y usted rechaze la expedición de su certificado:

|   | Mis opciones frecuentes                                                                                                    |                                                                                                    |                                                                                                    |                                                                                                    |                                                                                                    |  |  |  |
|---|----------------------------------------------------------------------------------------------------|----------------------------------------------------------------------------------------------------|----------------------------------------------------------------------------------------------------|----------------------------------------------------------------------------------------------------|----------------------------------------------------------------------------------------------------|--|--|--|
| • |                                                                                                    |                                                                                                    |                                                                                                    |                                                                                                    |                                                                                                    |  |  |  |
| - | Aceptación de certificados del                                                                                                    | aprendiz                                                                                                    |                                                                                                    |                                                                                                    |                                                                                                    |  |  |  |
| • | Apreciado aprendiz. Usted se encuentra en proceso de certificación en el (los) programa(s) de formación que se presentan a continuación. Por lo anterior deb<br>confirmar si la información de sus datos básicos es correcta o no. Así mismo, indicar en cuál(es) programa(s) de formación se va a certificar. Recuerde que e<br>ventana le aparecerá hasta que confirme o rechace la información requerida. |                                                                                                    |                                                                                                    |                                                                                                    |                                                                                                    |  |  |  |
|   | Datos Básicos aprendiz                                                                                                    | Datos Básicos aprendiz                                                                                                    |                                                                                                    |                                                                                                    |                                                                                                    |  |  |  |
|   | En esta sección usted encontrará la información de<br>esta información, por favor póngase en contacto con                                                                                                    | En esta sección usted encontrará la información de los datos básicos que actualmente tiene registrados en SOFIA Plus. Si se presenta alguna inconsistencia con esta información, por favor póngase en contacto con su(s) centro(s) de formación. Recuerde actualizar la información de correo electrónico, teléfono fijo y celular.                                                                                                    |                                                                                                    |                                                                                                    |                                                                                                    |  |  |  |
|   | Tipo Documento: CC<br>Nombre Completo: YEISON URREGO                                                                                                    | Núm<br>RODRIGUEZ Corr                                                                                                    | ero Documento:<br>eo Electrónico:                                                                                                    | 1035911837<br>yurregor@gr                                                                                                    | 7<br>mail.com                                                                                                    |  |  |  |
|   | Certificados a Expedir                                                                                                    | rectos                                                                                                    |                                                                                                    |                                                                                                    |                                                                                                    |  |  |  |
|   | En esta sección encontrará el certificado a expedir, seleccione aquel en el cual se formó y aprobó. De lo contrario, seleccione el motivo de No acer                                                                                                    |                                                                                                    |                                                                                                    |                                                                                                    |                                                                                                    |  |  |  |
|   | Confirmar la expedición Nivel Pro                                                                                                    | grama Formación Regional                                                                                                    | Centro                                                                                                    | Estado Mo<br>Aprendiz                                                                                                    | otivo de no expedición                                                                                                    |  |  |  |
|   | Seleccionar V TÉCNICO CC<br>EDIFICAC<br>Y                                                                                                    | ALACIONES PARA<br>INISTRO DE GAS<br>MBUSTIBLE EN REGIONAL<br>ONES RESIDENCIALES<br>COMERCIALES                                                                                                    | CENTRO PARA EL<br>DESARROLLO DEL<br>HABITAT Y LA<br>CONSTRUCCIÓN                                                                                                    | Por<br>certificar                                                                                                    |                                                                                                    |  |  |  |
|   | Guardar                                                                                                    |                                                                                                    |                                                                                                    |                                                                                                    |                                                                                                    |  |  |  |
|   |                                                                                                    |                                                                                                    |                                                                                                    |                                                                                                    |                                                                                                    |  |  |  |
|   | •                                                                                                    | <ul> <li>Aceptación de certificados del</li> <li>Areciado aprendi: Usted se encuentra en proceso confirmar si la información de sus datos básicos es ventana le aparecerá hasta que confirme o rechace de esta información, por favor póngase en contacto con esta información, por favor póngase en contacto con Erio Documento: Cuento de esta información, por favor póngase en contacto con Erio Documento: Cuento de esta información, por favor póngase en contacto con Erio Documento: Cuento de esta información de sus datos básicos aguinto: Cuento de esta información de esta información de e</li></ul> | Aceptación de certificados del aprendiz Areciado aprendiz Usted se encuentra en proceso de certificación en el (los) programa(s) de los datos básicos es correta on a. Si mismo, indicar en cuelado encuentrar a la información de los datos básicos que actualmente terme esta información per por pongase en contacto con su(s) centro(s) de formación. Recuerde esta información, por favor póngase en contacto con su(s) centro(s) de formación. Recuerde esta información per por póngase en contacto con su(s) centro(s) de formación. Recuerde esta información de los datos básicos que actualmente terme esta información, por favor póngase en contacto con su(s) centro(s) de formación. Recuerde esta información de los datos básicos que actualmente terme esta información de los datos básicos que actualmente terme esta información de los datos | Contrast accido used encortaria da encuentra en proceso de certificación en el (dos) programa(s) de formación que se presententra en proceso de certificación en el (dos) programa(s) de formación que se presententra en proceso de certificación en el (dos) programa(s) de formación que se presententra en proceso de certificación en el (dos) programa(s) de formación que se presententra en proceso de certificación en el (dos) programa(s) de formación que se presententra en proceso de certificación en el (dos) programa(s) de formación que se presententra en proceso de certificación en el (dos) programa(s) de formación que se presententententententententententententente | Accession of the expenditure of the expension of the expension of the |  |  |  |

1. En la casilla "Datos básicos aprendiz" marcar la opción "si son correctos"

| INSCRIPCIÓN | · · · · · · · · · · · · · · · · · · · | Mis opciones frecuentes                                                                                                    |                                                                                     |                                            |  |  |  |  |
|-------------|---------------------------------------|----------------------------------------------------------------------------------------------------|-------------------------------------------------------------------------------------|--------------------------------------------|--|--|--|--|
| MATRÍCULA   | *                                     |                                                                                                    |                                                                                     |                                            |  |  |  |  |
| REGISTRO    | *                                     | Aceptación de certificados del aprendiz                                                                                                    |                                                                                     |                                            |  |  |  |  |
| SELECCIÓN   | •                                     | Apreciado aprendiz. Usted se encuentra en proceso de certificación en el (los) programa(s) de formación que se presentan a continuación. Por lo anterior debe<br>confirmar si la información de sus datos básicos es correcta o no. Así mismo, indicar en cuâl(es) programa(s) de formación se va a certificar. Recuerde que esta<br>ventana le aparecerá hasta que confirme o rechace la información requerida.<br><b>Datos Básicos aprendiz</b><br>En esta sección usted encontrará la información de los datos básicos que actualmente tiene registrados en SOFIA Plus. Si se presenta alguna inconsistencia con<br>esta información, por favor póngase en contacto con su(s) centro(s) de formación. Recuerde actualizar la información de correo electrónico, teléfono fijo y celular.                                                                                                    |                                                                                     |                                            |  |  |  |  |
|             |                                       |                                                                                                    |                                                                                     |                                            |  |  |  |  |
|             |                                       | Tipo Documento: CC<br>Nombre Completo: YEISON URREGO RODRIGUEZ                                                                                                    | Número Documento:<br>Correo Electrónico:                                            | 1035911837<br>yurregor@gmail.com           |  |  |  |  |
|             |                                       | Los datos básicos aquí<br>presentados son correctos?<br>Certificados a Expedir                                                                                                    |                                                                                     |                                            |  |  |  |  |
|             |                                       | En esta sección encontrará el certificado a expedir, seleccione aquel en el cu                                                                                                    | al se formó y aprobó. De lo contrario, sel                                          | eccione el motivo de No aceptación         |  |  |  |  |
|             |                                       | Confirmar la expedición Nivel Programa Formación                                                                                                    | Regional Centro                                                                     | Estado<br>Aprendiz Motivo de no expedición |  |  |  |  |
|             |                                       | Rechazar   Rechazar  Rechazar  Rechazar  Aprobar  Rechazar  Aprobar  Rechazar  Rechazar  Aprobar  Rechazar  Aprobar  Rechazar  Aprobar  Rechazar  Aprobar  Rechazar  Aprobar  Rechazar  Aprobar  Rechazar  Aprobar  Rechazar  Aprobar  Rechazar  Aprobar  Rechazar  Aprobar  Aprobar  Rechazar  Aprobar  Aprobar  Apro | CENTRO PARA EL<br>REGIONAL DESARROLLO DEL<br>ANTIOQUIA HABITAT Y LA<br>CONSTRUCCIÓN | Por<br>certificar                          |  |  |  |  |
|             |                                       | Guardar                                                                                                    |                                                                                     |                                            |  |  |  |  |

2. En el campo "Confirmar la expedición" seleccionar la opción "Rechazar"

#### lis opciones frecuentes

Aspirante 🗸

| confirmar si la información o<br>ventana le aparecerá hasta                            | e encuentra en proceso de certificación en el (los<br>le sus datos básicos es correcta o no. Así mismo<br>que confirme o rechace la información requerida.                                                        | ) programa(s) de formación que se pres<br>, indicar en cuál(es) programa(s) de form                                                                      | entan a continuación. Por lo anterior debe<br>nación se va a certificar. Recuerde que esta                      |
|----------------------------------------------------------------------------------------|----------------------------------------------------------------------------------------------------|----------------------------------------------------------------------------------------------------|----------------------------------------------------------------------------------------------------|
| Datos Básicos a                                                                        | prendiz                                                                                                    |                                                                                                    |                                                                                                    |
| En esta sección usted enco<br>esta información, por favor p                            | ntrará la información de los datos básicos que a<br>oóngase en contacto con su(s) centro(s) de forma                                                                                                    | tualmente tiene registrados en SOFIA Plu<br>ción. Recuerde actualizar la información                                                                     | us. Si se presenta alguna inconsistencia con<br>de correo electrónico, teléfono fijo y celular.                 |
| Tipo Documento:                                                                        | сс                                                                                                    | Número Documento:                                                                                                    | 1035911837                                                                                                    |
|                                                                                        |                                                                                                    |                                                                                                    | ,                                                                                                    |
| ¿Los datos básicos aquí<br>presentados son correctos?                                  | <ul> <li>Si son correctos</li> <li>No son correctos</li> </ul>                                                                                                    |                                                                                                    |                                                                                                    |
| Certificados a Ex<br>En esta sección encontrará                                        | <b>cpedir</b><br>el certificado a expedir, seleccione aquel en el cu                                                                                                    | al se formó y aprobó. De lo contrario, sel                                                                                                    | eccione el motivo de No aceptación                                                                              |
| Certificados a Ex<br>En esta sección encontrará<br>Confirmar la expedición             | <b>cpedir</b><br>el certificado a expedir, seleccione aquel en el cu<br><sup>Nivel</sup><br>Formación Programa Formación                                                                                          | al se formó y aprobó. De lo contrario, sel<br>Regional Centro                                                                                            | Estado<br>Aprendiz Motivo de no expedición                                                                      |
| Certificados a Ex<br>En esta sección encontrará<br>Confirmar la expedición<br>Rechazar | el certificado a expedir, seleccione aquel en el cu<br>Nivel<br>Formación Programa Formación<br>INSTALACIONES PARA<br>SUMINISTRO DE GAS<br>TÉCNICO COMBUSTIBLE EN<br>EDIFICACIONES RESIDENCIALES<br>Y COMERCIALES | al se formó y aprobó. De lo contrario, selv<br>Regional Centro<br>REGIONAL<br>ANTIOQUIA CENTRO PARA EL<br>DESARROLLO DEL<br>HABITAT Y LA<br>CONSTRUCCIÓN | eccione el motivo de No aceptación<br>Estado<br>Aprendiz Motivo de no expedición<br>Por<br>certifior Seleccione |

**3.** Seleccionar el motivo de no expedición

#### is opciones frecuentes

Aspirante v

#### Aceptación de certificados del aprendiz

Apreciado aprendiz. Usted se encuentra en proceso de certificación en el (los) programa(s) de formación que se presentan a continuación. Por lo anterior debe confirmar si la información de sus datos básicos es correcta o no. Así mismo, indicar en cuál(es) programa(s) de formación se va a certificar. Recuerde que esta ventana le aparecerá hasta que confirme o rechace la información requerida.

#### Datos Básicos aprendiz

En esta sección usted encontrará la información de los datos básicos que actualmente tiene registrados en SOFIA Plus. Si se presenta alguna inconsistencia con esta información, por favor póngase en contacto con su(s) centro(s) de formación. Recuerde actualizar la información de correo electrónico, teléfono fijo y celular,

| •<br>O                  | Si son correctos<br>No son correctos                                                                      |                                                                                                    |                                                                                                    |                                                                                                    |                                                                                                    |
|-------------------------|----------------------------------------------------------------------------------------------------|----------------------------------------------------------------------------------------------------|----------------------------------------------------------------------------------------------------|----------------------------------------------------------------------------------------------------|----------------------------------------------------------------------------------------------------|
| o                       | No son correctos                                                                                          |                                                                                                    |                                                                                                    |                                                                                                    |                                                                                                    |
| padir                   |                                                                                                    |                                                                                                    |                                                                                                    |                                                                                                    |                                                                                                    |
| peuli<br>al cartificado | o avnadir calacciona oqual an al qu                                                                       | al ca formó y an                                                                                                    | vohá De la contraria, sele                                                                                                    | ccione el mot                                                                                                    | ko de Na scentscián                                                                                                    |
| Nivel<br>Formación      | Programa Formación                                                                                        | Regional                                                                                                    | Centro                                                                                                    | Estado<br>Aprendiz                                                                                                    | Motivo de no expedició                                                                                                    |
| TÉCNICO                 | INSTALACIONES PARA<br>SUMINISTRO DE GAS<br>COMBUSTIBLE EN<br>EDIFICACIONES RESIDENCIALES<br>Y COMERCIALES | REGIONAL<br>ANTIOQUIA                                                                                                    | CENTRO PARA EL<br>DESARROLLO DEL<br>HABITAT Y LA<br>CONSTRUCCIÓN                                                                                                    | Por<br>certificar                                                                                                    | Programa de formac                                                                                                    |
| e                       | l certificado<br>Nivel<br>ormación<br>TÉCNICO                                                             | I certificado a expedir, seleccione aquel en el cu<br>Nivel<br>ormación<br>INSTALACIONES PARA<br>SUMINISTRO DE GAS<br>TÉCNICO<br>COMBUSTIBLE EN<br>EDIFICACIONES RESIDENCIALES<br>Y COMERCIALES | I certificado a expedir, seleccione aquel en el cual se formó y ap<br>Nivel<br>ormación Programa Formación Regional<br>INSTALACIONES PARA<br>SUMINISTRO DE GAS<br>COMBUSTIBLE EN<br>EDIFICACIONES RESIDENCIALES<br>Y COMERCIALES | I certificado a expedir, seleccione aquel en el cual se formó y aprobó. De lo contrario, sele Nivel Ormación Programa Formación Regional Centro INSTALACIONES PARA SUMINISTRO DE GAS REGIONAL ANTIOQUIA COMBUSTIBLE EN EDIFICACIONES RESIDENCIALES Y COMERCIALES | I certificado a expedir, seleccione aquel en el cual se formó y aprobó. De lo contrario, seleccione el mot<br>Nivel<br>ormación Programa Formación Regional Centro Estado<br>Aprendiz<br>TÉCNICO COMBUSTIBLE EN<br>EDIFICACIONES RESIDENCIALES<br>Y COMERCIALES |

4. Haga click en en botón "Guardar"

|             | *                                                                                                    | Ayuda y soporte 📔 Bandeja de tareas 📗 Ingresar a Blackboard                                                                                                    | Cambiar clave S |
|-------------|----------------------------------------------------------------------------------------------------|----------------------------------------------------------------------------------------------------|-----------------|
|             | Aspirante 👻                                                                                                    | Bienvenido a SOFIA PLUS                                                                                                    |                 |
| INSCRIPCIÓN | <b>.</b>                                                                                                    | Mis onciones frecuentes                                                                                                    |                 |
| MATRÍCULA   | Confirmarción                                                                                                    |                                                                                                    | _               |
| SELECCIÓN   | Apreciado Aprendiz.<br>A continuación se pro-<br>correspondiente:<br>- INSTALACIONES P/<br>formación realizado r<br>Declaro que la información aqu<br>Aceptar<br>5 | esentan los programas de formación en los que usted NO será certificado, junto con el motivo de no generación del certificado<br>ARA SUMINISTRO DE GAS COMBUSTIBLE EN EDIFICACIONES RESIDENCIALES Y COMERCIALES - Motivo: Programa de<br>no corresponde<br>uí presentada es cierta, verídica y se ajusta a los términos contemplados en el Reglamento del Aprendiz. | v               |
|             |                                                                                                    |                                                                                                    |                 |

**5.** Aparecerá una ventana de confirmación en donde muestra el / los programa(s) para los cuales usted rechaza la expedición del certificado, haga click en el botón "Aceptar"

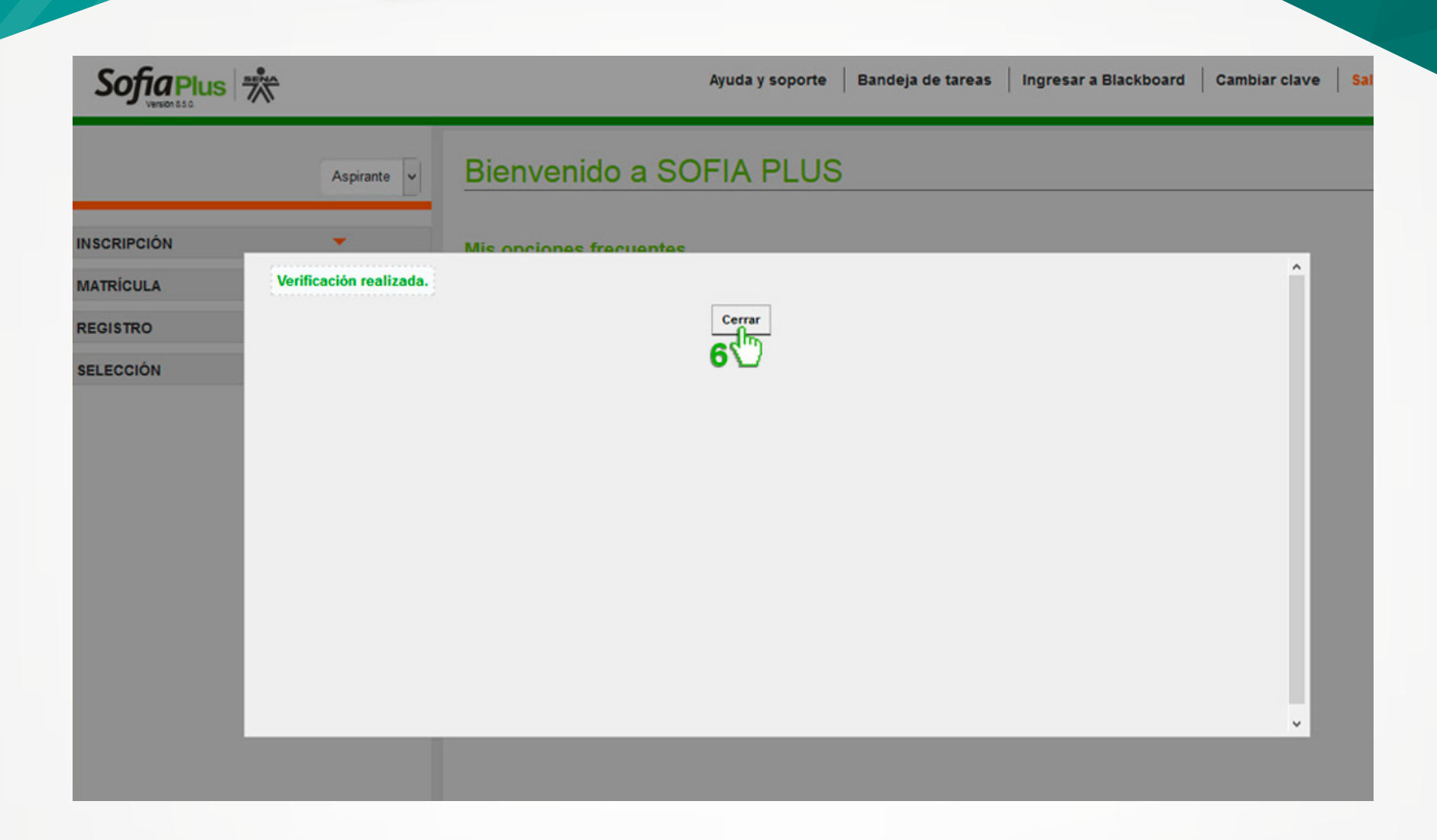

**6.** Una vez realizado el rechazo de la certificación el sistema indicará que la verificación ha sido realizada, haga click en el botón "Cerrar"

\*A continuación encontrará el paso a paso en caso de que sus datos básicos no sean correctos:

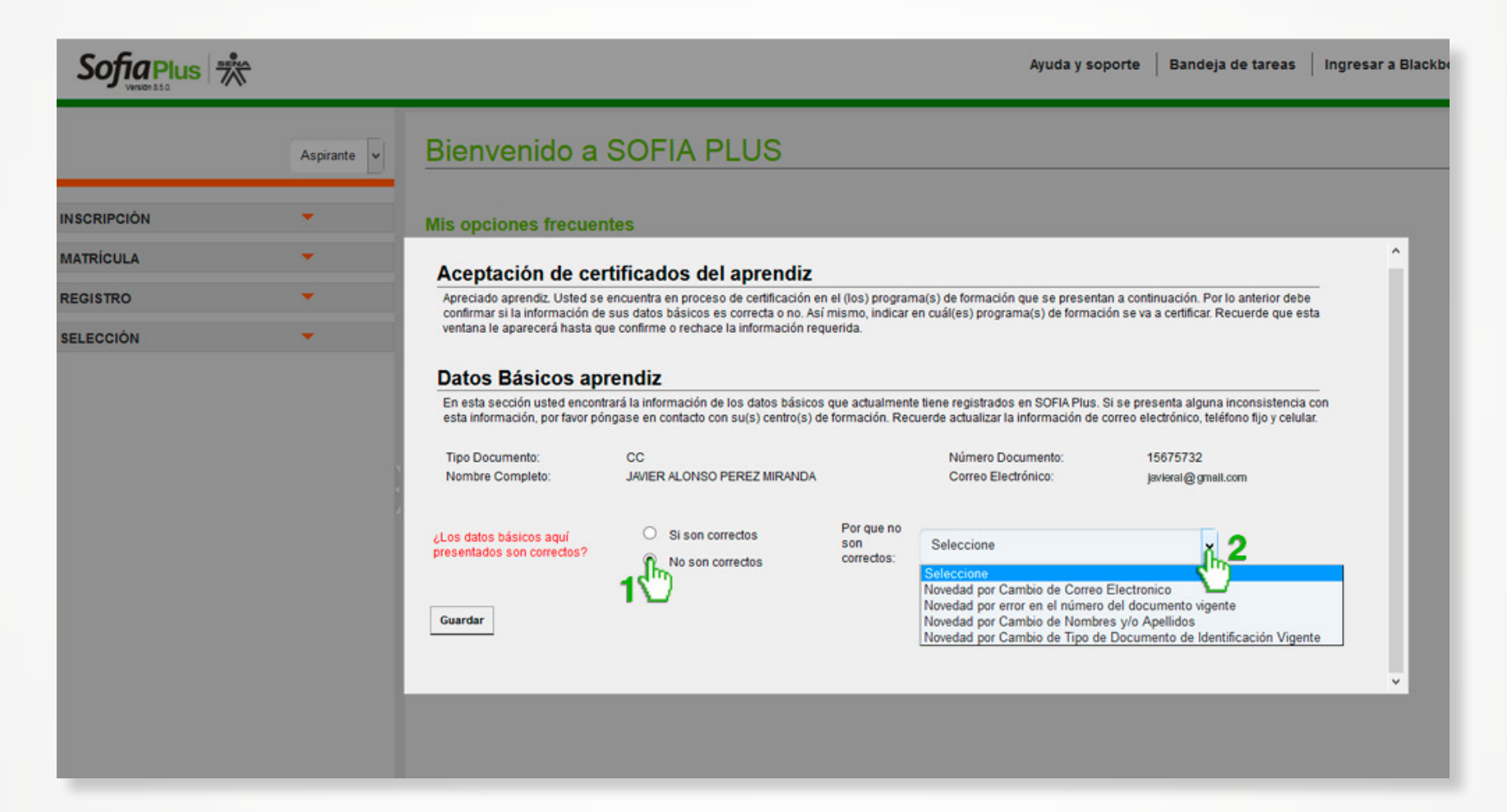

- 1. En la casilla datos básicos aprendiz marcar la opción "No son correctos"
- 2. Seleccionar una de las opciones en la casilla "Por que no son correctos"

|             |           |                                                                                                    |                                                                                                    |                                                                     | Ayuda y sopor                                                                                                    | rte   Bandeja de tareas                                                                                                    | Ingresar a Blackb |  |  |
|-------------|-----------|----------------------------------------------------------------------------------------------------|----------------------------------------------------------------------------------------------------|---------------------------------------------------------------------|----------------------------------------------------------------------------------------------------|----------------------------------------------------------------------------------------------------|-------------------|--|--|
|             | Aspirante | Bienvenido a                                                                                                    | SOFIA PLUS                                                                                                    |                                                                     |                                                                                                    |                                                                                                    |                   |  |  |
| INSCRIPCIÓN | •         | Mis opciones frecuen                                                                                                    | tes                                                                                                    |                                                                     |                                                                                                    |                                                                                                    |                   |  |  |
| MATRÍCULA   | •         | Aceptación de cer                                                                                                    | tificados del aprendiz                                                                                                    |                                                                     |                                                                                                    |                                                                                                    | ^                 |  |  |
| REGISTRO    | *         | Apreciado aprendiz. Usted se o<br>confirmar si la información de                                                                                                    | Apreciado aprendiz. Usted se encuentra en proceso de certificación en el (los) programa(s) de formación que se presentan a continuación. Por lo anterior debe<br>confirmar si la información de sus datos básicos es correcta o no. Así mismo, indicar en cuál(es) programa(s) de formación se va a certificar. Pacuerde que esta |                                                                     |                                                                                                    |                                                                                                    |                   |  |  |
| SELECCIÓN   | *         | ventana le aparecerá hasta qu                                                                                                    | ventana le aparecerá hasta que confirme o rechace la información requerida.                                                                                                    |                                                                     |                                                                                                    |                                                                                                    |                   |  |  |
|             |           | Datos Básicos apr<br>En esta sección usted encontr<br>esta información, por favor pór<br>Tipo Documento:<br>Nombre Completo:<br>¿Los datos básicos aquí<br>presentados son correctos? | rendiz<br>ará la información de los datos básicos<br>Igase en contacto con su(s) centro(s) de<br>CC<br>JAVIER ALONSO PEREZ MIRANDA<br>Si son correctos<br>No son correctos                                                                                                    | que actualment<br>formación. Rec<br>Por que no<br>son<br>correctos: | e tiene registrados en SOFIA Plus. Si s<br>suerde actualizar la información de corr<br>Número Documento:<br>Correo Electrónico:<br>Novedad por Cambio de Correo E | e presenta alguna inconsistencia cor<br>eo electrónico, teléfono fijo y celular.<br>15675732<br>Javleral@gmall.com<br>lectronico | Y                 |  |  |

**3.** A continuación haga click en el botón "Guardar"

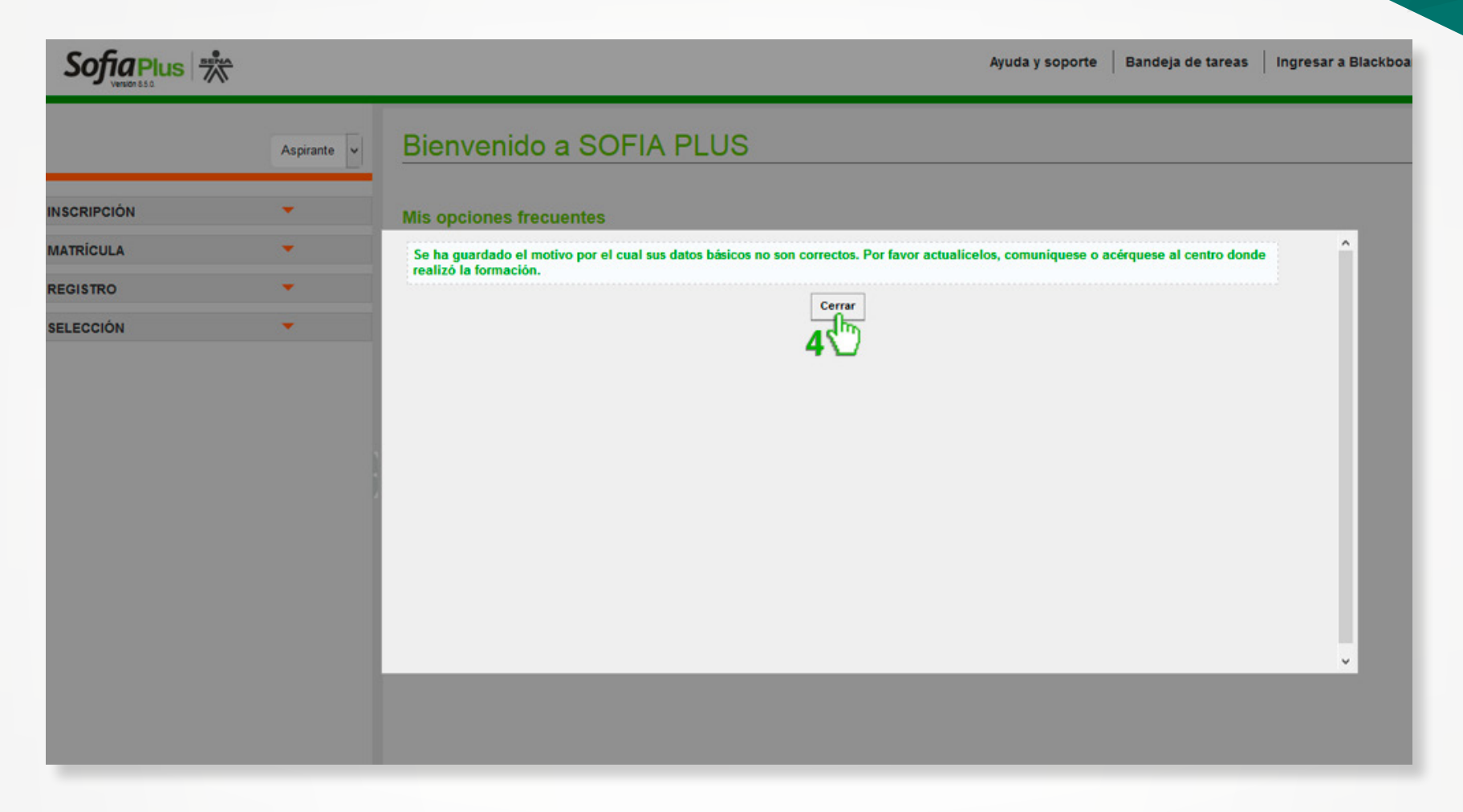

**4.** Se mostrá una ventana en donde indica que se ha guardado el motivo por el cual sus datos básicos no son correctos y lo que deberá hacer para actualizarlos. Haga click en el botón "Cerrar"